### คู่มือการกรอกแบบประเมินตรูผู้สอนออนไลน์

1. เข้าสู่ระบบผ่านลิงค์ http://sskcat.ac.th/ota หรือ http://gg.gg/teva61

หรือเข้าลิงค์ผ่านการสแกน QR Code

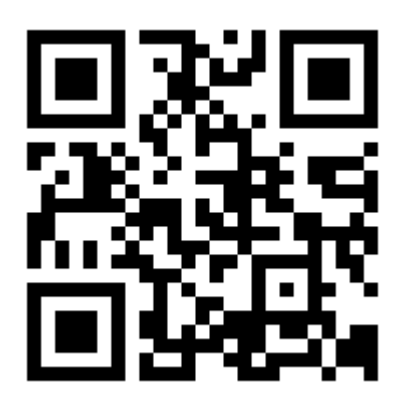

กรอกข้อมูลเข้าสู่ระบบ โดยคลิกที่ลิงค์ [ เข้าประเมินการเรียนการสอน ]

|                                            | ระบบประเม<br>Online Teach                                           | มินครูผู้สอนออนไลน์<br>erAssessment System |
|--------------------------------------------|---------------------------------------------------------------------|--------------------------------------------|
|                                            |                                                                     | ผู้ดูแลระบบ                                |
|                                            | ยินดีต้อนรับสู่ระบบประเมินออนไลน์                                   |                                            |
| วัตถุประสงค์                               |                                                                     |                                            |
| 1. เพื่อสร้างฐานข้อมูลระบบประเมินผลผู้สอนเ | ผ่านอินเตอร์เน็ทของวิทยาลัยเกษตรและเทคโนโลยีศรี <mark>ส</mark> ะเกษ |                                            |
| 2. ศึกษาความถึงพอใจของผู้ใช้ระบบประเมิน    | ผลผู้สอนผ่านอินเตอร์เน็ทของวิทยาลัยเกษตรและเทคโนโลยีศรีสะเก         | ъ                                          |
|                                            | [ เข้าประเมินการเรียนการสอน ]                                       | คลิก                                       |

กรอกข้อมูลการเข้าระบบ แล้วคลิกที่ปุ่มตกลง **1. กรอกรหัสนักศึกษา มุ**้ไข้งาน รหัสผ่าน **2. กรอกเลขบัตรประชาชน 3. คลิก กลับหน้าหลัก** 

หากเข้าสู่ระบบสำเร็จจะปรากฏดังภาพ

|                       |                                |                               | e<br>On                   | ระบบประเมินครูผู้สอนออน<br>lline Teacher Assessment Sys | ใส<br>ste |
|-----------------------|--------------------------------|-------------------------------|---------------------------|---------------------------------------------------------|-----------|
|                       | กรุณาศ                         | ารอกรายละเอ้                  | <mark>ี่ยดเพื่อ</mark> ดํ | ำเนินการต่อ                                             |           |
|                       |                                | รหัสนักศึกษา <del>61360</del> | <del>18069</del>          |                                                         |           |
| ชื้อ - สกุล           | -<br><del>สุขัตนสรีมาล</del> - |                               | โปรแกรมวิชา               | เกษตรศาสตร์                                             |           |
| ชื่ออาจารย์<br>ผู้สอบ | *โปรดเลือก* 🔹                  |                               | วิชา                      | *โปรดเลือก* ▼                                           |           |
| -Jun a                | ภาคเรียนที่ : 1                |                               | ปีการศึกษา :              | : 2561                                                  |           |
|                       |                                | ตกลง                          | ยกเลิก                    |                                                         |           |

### เลือกชื่ออาจารย์ผู้สอน

|                                      | *โปรดเลือภ* ▲<br>ครูนิดดา สติภาบุญโสดากร<br>นางประภาพร ไกยราช<br>น.ส.ชมนาด พวงสวัสดิ์<br>นางอัญชลี โรจนวิภาด<br>นายกฤษณกร ศรีงามช้อย<br>นายกรษณรห นาราช                                                                       | ระบบประเมินครูผู้สอนออน<br>Online Teacher Assessment Sys |
|--------------------------------------|----------------------------------------------------------------------------------------------------|----------------------------------------------------------|
|                                      | นายธีระพงษ์ ละมันชาติ<br>น.ส.รุ้งทิวา เบ้าเงิน<br>น.ส.สมประสงค์ เปรมปราโมทย์<br>นางรพิพรรณ กาญจนสุนทร<br>น.ส.จรรยารักษ์ ชูกลิ่น<br>น.ส.หนิดานันท์ ลีราช<br>น.ส.ณัฏฐ์กฤตา บุญน่า<br>นางสาวสุภัทรา นามวิชา<br>นายกธาวุฒิ ยืนนาน | ้<br> <br> <br> <br> ทัสนักศึกษา<br> ทัสนักศึกษา         |
| ชื่อ - สกุล<br>ชื่ออาจารย์<br>ผู้สอน | นายปริทรรศน์ รบกล้า<br>นางบุญศรี เดชมา<br>นายดำรณ เดชมา<br>นายวัฒนา บุญมา<br>*โปรดเลือก*                                                                                                    | โปรแกรมวิชา เกษตรศาสตร์<br>*โปรดเลือก* •                 |
|                                      |                                                                                                    | ตกลง ยกเลิก                                              |

#### เลือกรายวิชา

|                           |                                   | G                                        | ระบบประเมินครูผู้สอนออนไล<br>line Teacher Assessment Syster                                    |
|---------------------------|-----------------------------------|------------------------------------------|------------------------------------------------------------------------------------------------|
|                           | <b>กรุณากรอกรา</b><br>รหัสนักศึกษ | เยละเอียดเพื่อดำ<br>า <del>สารเกณะ</del> | ำเนินการต่อ                                                                                    |
| ชื่อ - <mark>ส</mark> กุล |                                   | โปรแกรมวิชา                              | เกษตรศาสตร์                                                                                    |
| ชื่ออาจารย์<br>ผู้สอบ     | นายประจักษ์ นาราช 🔻               | วิชา                                     | *โปรดเลือก*                                                                                    |
| -fank                     | ภาคเรียนที่ : 1                   | ปีการศึกษา                               | *โปรดเลือก*<br>การสนทนาภาษาอังกฤษ1                                                             |
|                           |                                   | ตกลง ยกเลิก                              | การสนทนาภาษาอังกฤษ2<br>ภาษาอังกฤษปฏิบัติการคอมพิวเตอร์<br>ภาษาอังกฤษเทคโนโลยีการเกษตร<br>ไล้อก |

# เมื่อเลือกเสร็จคลิกที่ปุ่ม ตกลง

|                                     | กรุณากรอกรายส                                      | าะเอียดเพื่อดำเนินการต่อ                              |
|-------------------------------------|----------------------------------------------------|-------------------------------------------------------|
|                                     | รหัสนักศึกษา 🛢                                     | <del>135010069_</del>                                 |
| ชื่อ - สกุล<br>ชื่ออาจารย์<br>ยัสวน | ี <del>สุขริตา ศรีมาอ</del><br>นายประจักษ์ นาราช ▼ | โปรแกรมวิชา เกษตรศาสตร์<br>วิชา การสนทนาภาษาอังกฤษ2 ▼ |
| พูดยห                               | ภาดเรียนที่ : <mark>1</mark>                       | ปีการศึกษา : <mark>2561</mark>                        |
|                                     | คลิก                                               | กลง ยกเล็ก                                            |

# จะเข้าสู่หน้าประเมิน

|                                                                   |                                                               | SEL<br>Onlin                                                        | IUI<br>e Te              | ประเมิน<br>eacher/                           | ครูผู้สอา<br>\ssessm  | นออง<br>ent Sy   | เไลน์<br>ystem |
|-------------------------------------------------------------------|---------------------------------------------------------------|---------------------------------------------------------------------|--------------------------|----------------------------------------------|-----------------------|------------------|----------------|
|                                                                   | ระบบการประเมินผลอาจารย์ผู้สอนผ่า<br>Teacher                   | านอินเดอร์เน็ต วิทยาลัยเก<br>Assessment Online Syste                | กษตร<br>em               | าและเทคโน่                                   | โลยีศรีสะเกษ          | P                |                |
|                                                                   | u                                                             | เบบประเมินการสอน                                                    |                          |                                              |                       |                  |                |
|                                                                   | แบบประเมินนี้จะใช้เป็นข้อมู<br>ขอให้นักศึกษาประเมินตามความคิด | ลในการปรับปรุงและพัฒนาคุณภา<br>เเห็น เพื่อเป็นประโชน์ต่อนักศึกษาใ   | พการเรีย<br>ในการจั      | ยนการสอน<br>ัดการเรียนการสะ                  | อน                    |                  |                |
|                                                                   | <b>๛๛๛๛๛๛๛๛๛๛๛๛๛๛๛๛๛๛๛๛๛๛๛๛๛๛๛๛๛๛๛๛๛๛๛๛</b>                   | ะวิธ <b>รรรริส์ สินิสร์ ร ร.จ.จ</b><br>ยนที่ <u>1</u> ปีการศึกษา 25 | 561                      | ******                                       |                       |                  |                |
| โปรแกรมวิชา                                                       | <b>๛๖๛๛๛๛๛๛๛๛๛๛๛๛๛๛๛๛๛๛๛๛๛๛๛๛๛๛๛๛๛๛๛๛๛๛๛</b>                  | ยนที่ <u>1</u> ปีการศึกษา <u>25</u><br>ชื่ออาจารย์ผู้สอน            | 561                      | <b>นายประจักษ์</b>                           | นาราช                 |                  |                |
| โปรแกรมวิชา<br>วิชา                                               | งงงงงงงงงงงงงงงงงงงงงงงงงงงงงงงงงงงง                          | ยนที่ 1 ปีการศึกษา 25<br>ขืออาจารย์ผู้สอน<br>รหัสวิชา               | <b>***</b>               | <u>นายประจักษ์ 1</u><br>3000-1207            | นาราช                 |                  |                |
| โปรแกรมวิชา<br>วิชา                                               |                                                               | ยนที่ 1 มีการศึกษา 25                                               | 561<br>[<br>ดีมาก        | <u>นายประจักษ์</u><br>3000-1207<br>ดี        | นาราช<br>ปานกลาง      | น้อย             | ດວະປຣັນປຣຸເ    |
| โปรแกรมวิชา<br>วิชา                                               |                                                               | ยนที่ 1 มีการศึกษา 25                                               | <u>561</u><br>балл<br>5  | <u>นายประจักษ์</u><br>3000-1207<br>ดี<br>4   | นาราช<br>ปานกลาง<br>3 | น้อย<br>2        | ຄວຣປຣັນປຣຸ.    |
| โปรแกรมวิชา<br>วิชา<br><u>การจัดการเรียนก</u><br>1 มีการอธิบายเค้ |                                                               | ยนที่ 1 ปีการศึกษา 25                                               | бб1<br>балл<br>балл<br>5 | <u>นายประจักษ์ 1</u><br>3000-1207<br>ดี<br>4 | นาราช<br>ปานกลาง<br>3 | <u>น้อย</u><br>2 | ควรปรับปรุง    |

| <del>ารรัดการเรียนการสอน</del> 1 มีการอธิบายเด้าโคงรรายวิชา จุดประสงค์รายวิชา และวิธีการวัดผลประเมินผลให้เข่าใจ  2 เป็นวิธีการสอนและการถ่ายทาอดอามรู้ที่เหมาะสม  2 เป็นวิธีการสอนและการถ่ายทาอดอามรู้ที่เหมาะสม  2 เป็นวิธีการสอนและการถ่ายทาอดอามรู้ที่เหมาะสม  2 เป็นวิธีการสอนที่เหมาะสม  2 เป็นวิธีการสอนที่เป็นการสอน  2 เป็นวิธีการสอนที่เหมาะสม  2 เป็นวิธีการสอนที่เหมาะสม  2 เป็นวิธีการสอนที่เหมาะสม  2 เป็นวิธีการสอนที่เหมาะสม  2 เป็นวิธีการสอนที่เหมาะสม  2 เป็นวิธีการสอนที่เหมาะสม  2 เป็นวิธีการสอนที่เหมาะสม  2 เป็นวิธีการสอนที่เหมาะสม  2 เป็นวิธีการสอนที่เหมาะสม  2 เป็นวิธีการสอนที่เหมาะสม  2 เป็นวรระยาการสอน  2 เป็นวิธีการสอนที่เหมาะสม  2 เป็นวรระยาที่สุดการสอน  2 เป็นวรระยาการสอนที่เป็นการสอน  2 เป็นวรระยาการสาหารระยาร์เป็นการสอน  2 เป็นวรระยาการสาหารระยารรม  2 เป็นกรรรม  2 เป็นกรรม  2 เป็นกรรม  2 เป็นวรรม  2 เป็นกรรม  2 เป็นกรรม  2 เป็นกรรม  2 เป็นกรรม  2 เป็นกรรม  2 เป็นกรรม  2 เป็นวรม  2 เป็นกรรม  2 เป็นวรม  2 เป็นกรม  2 เป็นวรม  2 เป็นรรม  2 เป็นกรรม  2 เป็นกรม  2 เป็นกรรม  2 เป็นกรม  2 เป็นกรรม  2 เป็นกรม  2 เป็นกรม  2 เป็นวรม  2 เป็นกรม  2 เป็นวรม  2 เป็นกรม  2 เป็นวรม  2 เป็นกรม  2 เป็นกรม  2 เป็นกรม  2 เป็นกรม  2 เป็นกรม  2 เป็นวรม  2 เป็นกรม  2 เป็นกรม  2 เป็นกรม  2 เป็นกรม  2 เป็นรรม  2 เป็นกรม  2 เป็นกรม  2 เป็นกที่นาทารทางทางรม  2 เป็นวรม | ารร้อการเรียนการสอน<br>1 มีการอธิบายเค้าโครงรายวิชา จุดประสงค์รายวิชา และวิธีการวัดผลประเมินผลให้เข่าใจ<br>2 เป็มีวิธีการสอนและการถ่ายหอดความรู้ที่เหมาะสม<br>3 มีการสัดกิจกรรมการเรียนการสอนที่ให้นักดีกษามีส่วนร่วม<br>4 สอนใต้ครายบ้านคามหัวข้อรายริชาและจุดประสงศ์รายริชา<br>5 มีการใช้สือประกอบการสอนที่ให้นักดีกษามีส่วนร่วม<br>6 ใช้เวลาสอนใต้อย่างเหมาะสม<br>6 ใช้เวลาสอนใต้อย่างเหมาะสม<br>7 เนื้อหามีความสอดคล้องกับแหนากรสอนและวัตถุประสงค์<br>7 เนื้อหามีความสอดคล้องกับแหนากรสอนและวัตถุประสงค์<br>7 เนื้อหามีความสอดคล้องกับแหนากรสอน<br>8 ตรงต่อเวลา ถึงษาเวลาในการสอน<br>9 มีความตั้งใจ กระติอริอร์นในการสอน<br>10 วางด้วเหมาะสมกับสภาพความเป็นครู<br>11 ยอมริบทั้งความคิดเห็นของนักศึกษาอย่างมีเหตุผล<br>12 สงร้อมให้นักศึกษาคิดเว็น ท่าเป็น และแก้ปัญหาได้<br>13 สร้างมรรยากาศให้นักศึกษามีความสูยในการเรียน<br>14 ชั่น1เกียวกับคุณธรรม จริยธรรมที่สอดคล้องกับบทเรียน<br>15 ปลูกศึงให้นักศึกษามีคลานก็ที่ดีต่อสังคม<br>เสนอนหะ<br>ราชต่อรเท็บวิธีการสอนที่ให้บิกซิตบมีส่วนร่วมในกิจกระการสอนให้มากซึ่น                                                                                                    | รายการประเมิน/ระดับความคิดห็น                                                       | 5 | 4 | 3          | 2          | 1          |
|----------------------------------------------------------------------------------------------------|----------------------------------------------------------------------------------------------------|-------------------------------------------------------------------------------------|---|---|------------|------------|------------|
| 1 มีการอธิบายเด่าโครงรายวิชา จุดประสงศ์รายวิชา และวิธีการรัดผลประเมินผลให้เข้าใจ <ul> <li><li><li><li><li><li><li><li><li><li></li></li></li></li></li></li></li></li></li></li></ul>                                                                                                    | 1 มีการอยิบายเค่าโครงรายวัยา จุดประสงค์รายวัยา และวิธีการวัดผลประเมินผลให้เข่าใจ  2 เป็มีวิธีการสอนและการถ่ายทอดดวามรู้ที่เหมาะสม  2 เป็มีวิธีการสอนพี่เห่นักร้อกรรมการรัยนการสอนพี่เห่นักศึกษามีส่วนร่วม  4 สอนใต้ครบถ่านตามหัวข่อรายวัยาและจุดประสงค์รายวัยา  5 มีการใช้สื่อประกอบการสอนพี่เหมาะสม  5 มีการใช้สื่อประกอบการสอนพี่เหมาะสม  5 มีการใช้สื่อประกอบการสอนพี่เหมาะสม  5 มีการใช้สื่อประกอบการสอนพี่เหมาะสม  6 0 0 0 0  5 มีการใช้สื่อประกอบการสอนพี่เหมาะสม  7 เนื่อหามันคลามระบินันคล  7 เนื่อหามันคลามระบินันคล  7 เนื่อหามันคลามระบินันคล  7 เนื่อหามัตรามสอดดล้องกับแผนการสอนและวัตถุประสงค์  9 มีความตั้งใจ กระดือว่าในเคนการสอน  9 มีความตั้งใจ กระดือว่าในการสอน  9 มีความตั้งในการสอน  9 มีความตั้งในการสอน  9 มีความตั้งในการสอน  9 มีความตั้งในการสอน  9 มีความหลือหลังกับแหนารเลือน  9 มีความตั้งในการสอน  9 มีความหลังหนับสภาพความเป็นครู  11 ขอมรับพังครามเกิมครุ  12 สร้างประยากาศไห้นักศึกษาอย่างมีเหตุผล  13 สร้างบรรยากาศไห้นักศึกษามีความสุขในการเรียน  14 ขึ้นใก้ยามีความสอดล้องกับบทเรียน  14 ขึ้นใก้ยามีต่อสังคม  15 ปลุกศังให้น้าดี้กษามีต่อสังคม  14 ขึ้นกรับกับคุณธรรม จริยธรรมที่สอดดล้องกับบทเรียน  15 ปลุกศังให้นักศึกษามีสานครมดงไปหนาย์ข | ารจัดการเรียนการสอน                                                                 |   |   |            |            |            |
| 2 เป็มีวิธีการสอนและการถ่ายทอดความรู้ที่เหมาะสม <ul> <li></li></ul>                                                                                                    | 2 เป็มีวิธีการสอนและการถ่ายทอดความรู้ที่เหมาะสม <ul> <li></li></ul>                                                                                                    | 1 มีการอธิบายเค่าโครงรายวิชา จุดประสงค์รายวิชา และวิธีการวัดผลประเมินผลให้เข้าใจ    | ۲ | 0 | 0          | 0          | 0          |
| 3 มีการจัดกิจกรรมการเรียนการสอนท์ให้นักศึกษามีส่วนร่วม       ●       ●       ●       ●       ●       ●       ●       ●       ●       ●       ●       ●       ●       ●       ●       ●       ●       ●       ●       ●       ●       ●       ●       ●       ●       ●       ●       ●       ●       ●       ●       ●       ●       ●       ●       ●       ●       ●       ●       ●       ●       ●       ●       ●       ●       ●       ●       ●       ●       ●       ●       ●       ●       ●       ●       ●       ●       ●       ●       ●       ●       ●       ●       ●       ●       ●       ●       ●       ●       ●       ●       ●       ●       ●       ●       ●       ●       ●       ●       ●       ●       ●       ●       ●       ●       ●       ●       ●       ●       ●       ●       ●       ●       ●       ●       ●       ●       ●       ●       ●       ●       ●       ●       ●       ●       ●       ●       ●       ●       ●       ●       ●       ●       ●       ● <td>3 มีการจัดกิจกรรมการเรียนการสอนที่ให้นักศึกษามีส่วนร่วม          <ul> <li></li></ul></td> <td>2 เป็มีวิธีการสอนและการถ่ายทอดความรู้ที่เหมาะสม</td> <td>۲</td> <td>0</td> <td><math>\bigcirc</math></td> <td>0</td> <td>0</td>                                                                                                    | 3 มีการจัดกิจกรรมการเรียนการสอนที่ให้นักศึกษามีส่วนร่วม <ul> <li></li></ul>                                                                                                    | 2 เป็มีวิธีการสอนและการถ่ายทอดความรู้ที่เหมาะสม                                     | ۲ | 0 | $\bigcirc$ | 0          | 0          |
| 4 สอนใต้ครบถ้วนตามหัวข้อรายวิชาและจุดประสงค์รายวิชา <ul> <li></li></ul>                                                                                                    | 4 สอนได้ครบถ่ามตามหัวข้อรายวิชาและจุดประสงค์รายวิชา <ul> <li></li></ul>                                                                                                    | 3 มีการจัดกิจกรรมการเรียนการสอนที่ให้นักศึกษามีส่วนร่วม                             | 0 | ۲ | $\bigcirc$ | 0          | 0          |
| 5 มีการใช้สื่อประกอบการสอนที่เหมาะสม <ul> <li><ul></ul></li></ul>                                                                                                    | 5 มีการใช้สือประกอบการสอนที่เหมาะสม <ul> <li></li></ul>                                                                                                    | 4 สอนได้ครบถ้วนตามหัวข้อรายวิชาและจุดประสงค์รายวิชา                                 | • | ۲ | 0          | 0          | 0          |
| ล้านการวัดผลและประเมินผล       6 ใช้เวลาสอนใด้อย่างเหมาะสม     ●     ●     ●     ●       7 เนื้อหามีความสอดคล้องกับแผนการสอนและวัตถุประสงค์     ●     ●     ●     ●       ล้านบุคลิกภาพความเป็นครู     ●     ●     ●     ●       8 ตรงต่อเวลา รักษาเวลาในการสอน     ●     ●     ●     ●       9 มีความตั้งใจ กระดื่อรือรันในการสอน     ●     ●     ●     ●       10 วางตัวเหมาะสมกับสภาพความเป็นครู     ●     ●     ●     ●       กับบุคลิกภาพความเป็นครู     ●     ●     ●     ●       10 อางตัวเหมาะสมกับสภาพความเป็นครู     ●     ●     ●     ●       11 ยอมรับพึงความคิดเห็นของนักศึกษาอย่างมีเหตุผล     ●     ●     ●     ●       12 ส่งเสริมให้นักศึกษามิดามสุขในการเรียน     ●     ●     ●     ●       13 สร้างบรรยากาศให้นักศึกษามีความสุขในการเรียน     ●     ●     ●     ●       14 ขึ้นาเกียวกับคุณธรรม จริยธรรม     ●     ●     ●     ●       15 ปลูกศังให้นักศึกษามีจิกส่านึกที่ดีต่อสังคม     ●     ●     ●     ●       เสนอแนะ      ●     ●     ●                                                                                                    | ร้านการวัดผลและประเมินผล<br>6 ใช้เวลาสอนได้อย่างเหมาะสม                                                                                                    | 5 มีการใช้สื่อประกอบการสอนที่เหมาะสม                                                | ۲ | 0 | 0          | 0          | 0          |
| 6 ใช้เวลาสอนใต้อย่างเหมาะสม <ul> <li></li></ul>                                                                                                    | 6 ใช้เวลาสอนใด้อย่างเหมาะสม <ul> <li></li></ul>                                                                                                    | ้านการวัดผลและประเมินผล                                                             |   |   |            |            |            |
| 7 เนื้อหามีความสอดคล้องกับแผนการสอนและวัตถุประสงค์ <ul> <li></li></ul>                                                                                                    | 7 เนื้อหามีความสอดคล้องกับแผนการสอนและวัตถุประสงค์ <ul> <li></li></ul>                                                                                                    | 6 ใช้เวลาสอนได้อย่างเหมาะสม                                                         | ۲ | 0 | 0          | 0          | 0          |
| ลักรบุตลิกภาพความเป็นครู          8 ตรงต่อเวลา รักษาเวลาในการสอน       ●       ●       ●       ●       ●       ●       ●       ●       ●       ●       ●       ●       ●       ●       ●       ●       ●       ●       ●       ●       ●       ●       ●       ●       ●       ●       ●       ●       ●       ●       ●       ●       ●       ●       ●       ●       ●       ●       ●       ●       ●       ●       ●       ●       ●       ●       ●       ●       ●       ●       ●       ●       ●       ●       ●       ●       ●       ●       ●       ●       ●       ●       ●       ●       ●       ●       ●       ●       ●       ●       ●       ●       ●       ●       ●       ●       ●       ●       ●       ●       ●       ●       ●       ●       ●       ●       ●       ●       ●       ●       ●       ●       ●       ●       ●       ●       ●       ●       ●       ●       ●       ●       ●       ●       ●       ●       ●       ●       ●       ●       ●       ●       ●       ●       <                                                                                                    | ร้านบุตติกภาพความเป็นครู<br>8 ตรงต่อเวลา รักษาเวลาในการสอน<br>9 มีความตั้งใจ กระตือรือรันในการสอน<br>10 วางตัวเหมาะสมกับสภาพความเป็นครู<br>10 วางตัวเหมาะสมกับสภาพความเป็นครู<br>11 ขอมรับพังความเด็ดเห็นของนักศึกษาอย่างมีเหตุผล<br>11 ขอมรับพังความติดเห็นของนักศึกษาอย่างมีเหตุผล<br>12 ส่งเสริมให้นักศึกษาคิดเป็น ท่าเป็น และแก้บัญหาได้<br>13 สร้างบรรยากาศให้นักศึกษามีความสุขในการเรียน<br>13 สร้างบรรยากาศให้นักศึกษามีความสุขในการเรียน<br>14 ขึ้นำเกียวกับคุณธรรม จริยธรรม<br>14 ขึ้นำเกียวกับคุณธรรม จริยธรรม<br>15 ปลูกศึงให้นักศึกษามีจิตสานีกท์ดีต่อสังคม<br>เสนอแนะ                                                                                                    | 7 เนื้อหามีความสอดคล้องกับแผนการสอนและวัตถุประสงค์                                  | 0 | ۲ | 0          | 0          | 0          |
| 8 ตรงต่อเวลา รักษาเวลาในการสอน <ul> <li>๑</li> <li>๑</li></ul>                                                                                                    | 8 ตรงต่อเวลา รักษาเวลาในการสอน <ul> <li></li></ul>                                                                                                    | ้ำนบุคลิกภาพความเป็นครู                                                             | 1 |   |            |            |            |
| 9 มีความตั้งใจ กระตือรือรันในการสอน <ul> <li></li></ul>                                                                                                    | 9 มีความตั้งใจ กระด็อรีอรันในการสอน <ul> <li></li></ul>                                                                                                    | 8 ตรงต่อเวลา รักษาเวลาในการสอน                                                      | ۲ | 0 | $\bigcirc$ | $\bigcirc$ | 0          |
| 10 วางตัวเหมาะสมกับสภาพความเป็นครู                                                                                                    | 10 วางตัวเหมาะสมกับสภาพดวามเป็นครู<br>ว้านบุคลิกภาพดวามเป็นครู<br>11 ยอมรับทั้งความคิดเห้นของนักศึกษาอย่างมีเหตุผล<br>12 ส่งเสริมให้นักศึกษาคิดเป็น ทำเป็น และแก้ปัญหาได้<br>12 ส่งเสริมให้นักศึกษามีความสุขในการเรียน<br>13 สร้างบรรยากาศให้นักศึกษามีความสุขในการเรียน<br>13 สร้างบรรยากาศให้นักศึกษามีความสุขในการเรียน<br>13 สร้างบรรยากาศให้นักศึกษามีความสุขในการเรียน<br>14 ขึ้นำเกียวกับคุณธรรม จริยธรรมที่สอดคล้องกับบทเรียน<br>14 ขึ้นำเกียวกับคุณธรรม จริยธรรมที่สอดคล้องกับบทเรียน<br>15 ปลูกศึงให้นักศึกษามีจิตสานึกที่ดีต่อสังคม<br>เสนอแนะ<br>จารย์ควรเพิ่มวิธีการสอนที่ให้นักเรียนมีส่วนร่วมในกิจกรรมการสอนให้มากขึ้น                                                                                                    | 9 มีความตั้งใจ กระตือรือรันในการสอน                                                 | 0 | ۲ | 0          | 0          | 0          |
| ม้านบุคลิกภาพความเป็นครู       11 ยอมรับพังความคิดเห้นของนักศึกษาอย่างมีเหตุผล     ●     ●     ●     ●       12 ส่งเสริมให้นักศึกษาทิดเป็น ทำเป็น และแก้ปัญหาใด้     ●     ●     ●     ●       13 สร้างบรรยากาศให้นักศึกษามีความสุขในการเรียน     ●     ●     ●     ●       13 สร้างบรรยากาศให้นักศึกษามีความสุขในการเรียน     ●     ●     ●     ●       ม้านการปลูกฝังคุณธรรม จริยธรรม     14 ขึ้นาเกี่ยวกับคุณธรรม จริยธรรมที่สอดคล้องกับบทเรียน     ●     ●     ●       14 ขึ้นาเกี่ยวกับคุณธรรม จริยธรรมที่สอดคล้องกับบทเรียน     ●     ●     ●     ●       15 ปลูกศังให้นักศึกษามีจิตสานึกที่ดีต่อสังคม     ●     ●     ●       เสนอแนะ      ●     ●     ●                                                                                                    | ร้านบุคลิกภาพความเป็นครู<br>11 ยอมรับพังความคิดเห้นของนักศึกษาอย่างมีเหตุผล<br>12 ส่งเสริมให้นักศึกษาคิดเป็น ทำเป็น และแก้บัญหาใด้<br>13 สร้างบรรยากาศให้นักศึกษามีความสุขในการเรียน<br>13 สร้างบรรยากาศให้นักศึกษามีความสุขในการเรียน<br>13 สร้างบรรยากาศให้นักศึกษามีความสุขในการเรียน<br>14 ขึ้นาเกี่ยวกับคุณธรรม จริยธรรมที่สอดคล้องกับบทเรียน<br>14 ขึ้นาเกี่ยวกับคุณธรรม จริยธรรมที่สอดคล้องกับบทเรียน<br>15 ปลูกศังให้นักศึกษามีจิตสำนึกที่ดีต่อสังคม<br>เสนอแนะ<br>จารย์ควรเพิ่มวิธีการสอนที่ให้นักเรียนมีส่วนร่วมในกิจกรรมการสอนให้มากขึ้น                                                                                                    | 10 วางด้วเหมาะสมกับสภาพความเป็นครู                                                  | ۲ | 0 | 0          | 0          | 0          |
| 11 ยอมรับพังความคิดเห้นของนักศึกษาอย่างมีเหตุผล                                                                                                    | 11 ยอมรับพังความคิดเห้นของนักศึกษาอย่างมีเหตุผล                                                                                                    | ้านบุคลิกภาพความเป็นครู                                                             |   |   |            |            |            |
| 12 ส่งเสริมให้นักศึกษาคิดเป็น ทำเป็น และแก้ปัญหาได้                                                                                                    | 12 ส่งเสริมให้นักศึกษาคิดเป็น ทำเป็น และแก้ปัญหาใด้                                                                                                    | 11 ยอมรับพึงความคิดเห้นของนักศึกษาอย่างมีเหตุผล                                     | ۲ | 0 | $\bigcirc$ | $\bigcirc$ | 0          |
| 13 สร้างบรรยากาศให้นักศึกษามีความสุขในการเรียน                                                                                                    | 13 สร้างบรรยากาศให้นักศึกษามีความสุขในการเรียน                                                                                                    | 12 ส่งเสริมให้นักศึกษาคิดเป็น ทำเป็น และแก้ปัญหาได้                                 |   | ۲ | $\bigcirc$ | 0          | 0          |
| ล้านการปลูกฝังคุณธรรม จริยธรรม<br>14 ขึ้นำเกี่ยวกับคุณธรรม จริยธรรมที่สอดคล้องกับบทเรียน<br>15 ปลูกศังให้นักศึกษามีจิตส่านึกที่ดีต่อสังคม<br>อเสนอแนะ<br>เจารย์ควรเพิ่มวิธีการสอนที่ให้นักเรียนมีส่วนร่วมในกิจกรรมการสอนให้มากขึ้น                                                                                                    | ร้านการปลูกฝังคุณธรรม จริยธรรม<br>14 ขึ้นำเกียวกับคุณธรรม จริยธรรมที่สอดคล้องกับบทเรียน<br>15 ปลูกฝังให้นักศึกษามีจิตสำนึกที่ดีต่อสังคม<br>แสนอแนะ<br>จารย์ควรเพิ่มวิธีการสอนที่ให้นักเรียนมีส่วนร่วมในกิจกรรมการสอนให้มากขึ้น                                                                                                    | 13 สร้างบรรยากาศให้นักดึกษามีความสุขในการเรียน                                      | ۲ | 0 | 0          | 0          | 0          |
| 14 ขึ้นาเกี่ยวกับคุณธรรม จริยธรรมที่สอดคล้องกับบทเรียน                                                                                                    | 14 ขึ้นำเกียวกับคุณธรรม จริยธรรมที่สอดคล้องกับบทเรียน<br>15 ปลูกผังให้นักศึกษามีจิตสำนึกที่ดีต่อสังคม<br>แสนอแนะ<br>จารย์ควรเพิ่มวิธีการสอนที่ให้นักเรียนมีส่วนร่วมในกิจกรรมการสอนให้มากขึ้น                                                                                                    | ้านการปลูกฝังคุณธรรม จริยธรรม                                                       | 1 |   |            |            |            |
| 15 ปลูกศังให้นักศึกษามีจิตสำนึกที่ดีต่อสังคม<br>อเสนอแนะ<br>เจารย์ควรเพิ่มวิธีการสอนที่ให้นักเรียนมีส่วนร่วมในกิจกรรมการสอนให้มากขึ้น                                                                                                    | 15 ปลูกดังให้นักศึกษามีจิตสำนึกที่ดีต่อสังคม                                                                                                    | 14 ขึ้นำเกี่ยวกับคุณธรรม จริยธรรมที่สอดคล้องกับบทเรียน                              | ۲ | 0 | $\bigcirc$ | 0          | $\bigcirc$ |
| อ <mark>เสนอแนะ</mark><br>เจารย์ควรเพิ่มวิธีการสอนที่ให้นักเรียนมีส่วนร่วมในกิจกรรมการสอนให้มากขึ้น                                                                                                    | าเสนอแนะ<br>จารย์ควรเพิ่มวิธีการสอนที่ให้นักเรียนมีส่วนร่วมในกิจกรรมการสอนให้มากขึ้น                                                                                                    | 15 ปลูกผังให้นักศึกษามีจิตสำนึกที่ดีต่อสังคม                                        | ۲ | 0 | 0          | 0          | 0          |
|                                                                                                    |                                                                                                    | เสนอแนะ<br>จารย์ควรเพิ่มวิธีการสอนที่ให้นักเรียนมีส่วนร่วมในกิจกรรมการสอนให้มากขึ้น |   |   |            |            |            |
|                                                                                                    |                                                                                                    | <ul> <li>&lt;บันทึกผล&gt;</li> <li>&lt;ยกเลิก-</li> </ul>                           | ~ |   |            |            |            |
| ุ <บันทึกผล-> <บนกเล็ก>                                                                                                    | <ul> <li>&lt;บันทึกผล&gt;</li> <li>&lt;ยกเล็ก&gt;</li> </ul>                                                                                                    | คลก                                                                                 |   |   |            |            |            |
| คลิก                                                                                                    | คลิก                                                                                                    |                                                                                     |   |   |            |            |            |

#### คลิกประเมินความพึงพอใจให้ครบแล้วคลิกที่ปุ่ม บันทึกผล

จากนั้นจะขึ้นข้อความดังภาพ และทำการประเมินต่อให้แล้วเสร็จทุกรายวิชา โดยคลิกที่ปุ่ม<u>ประเมินรายวิชาใหม่</u>

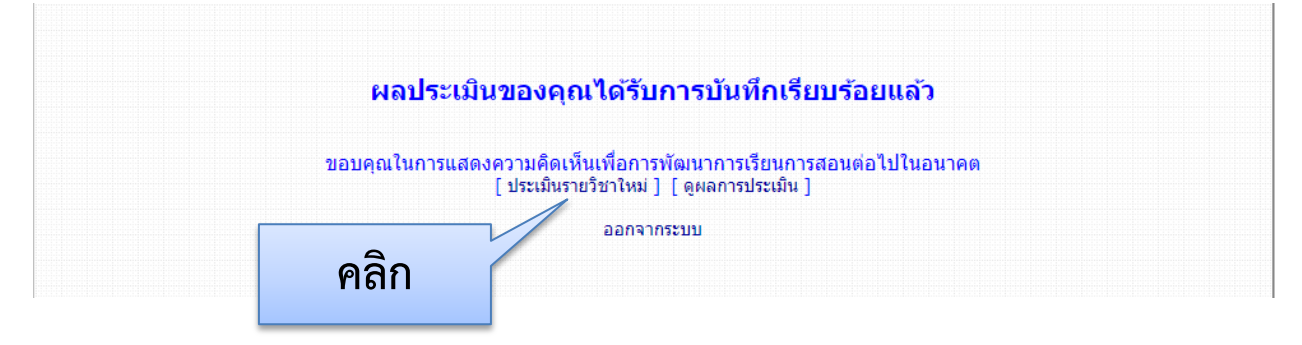